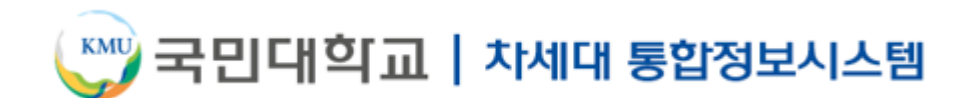

# ON국민 통합ID 발급 가이드

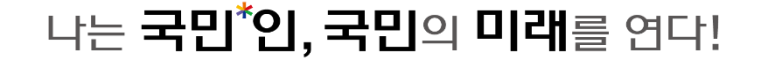

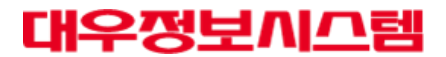

#### 1. ON국민 시스템 접속 및 통합ID란?

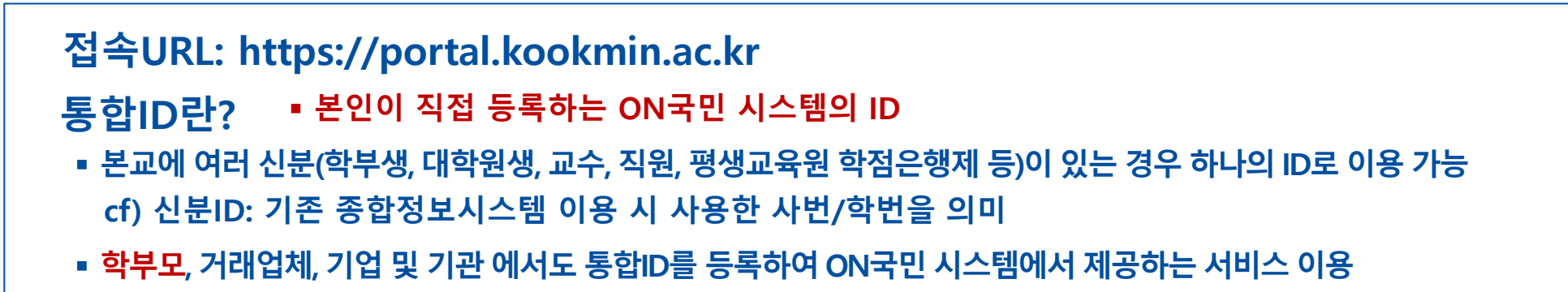

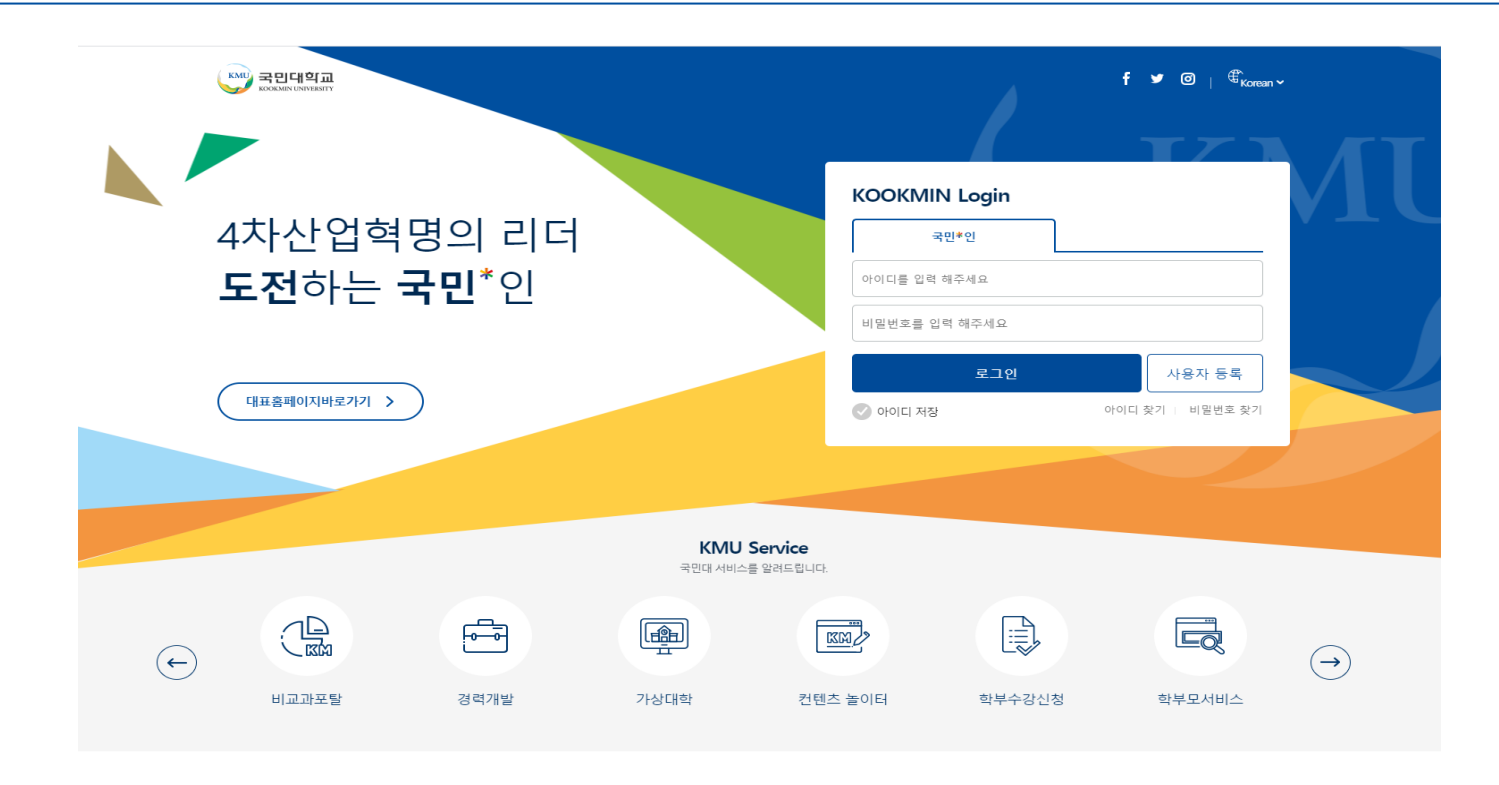

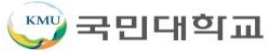

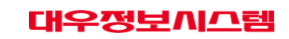

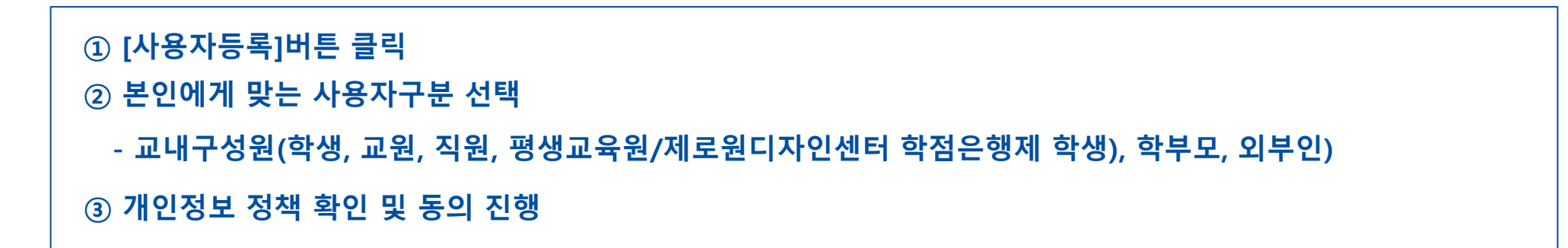

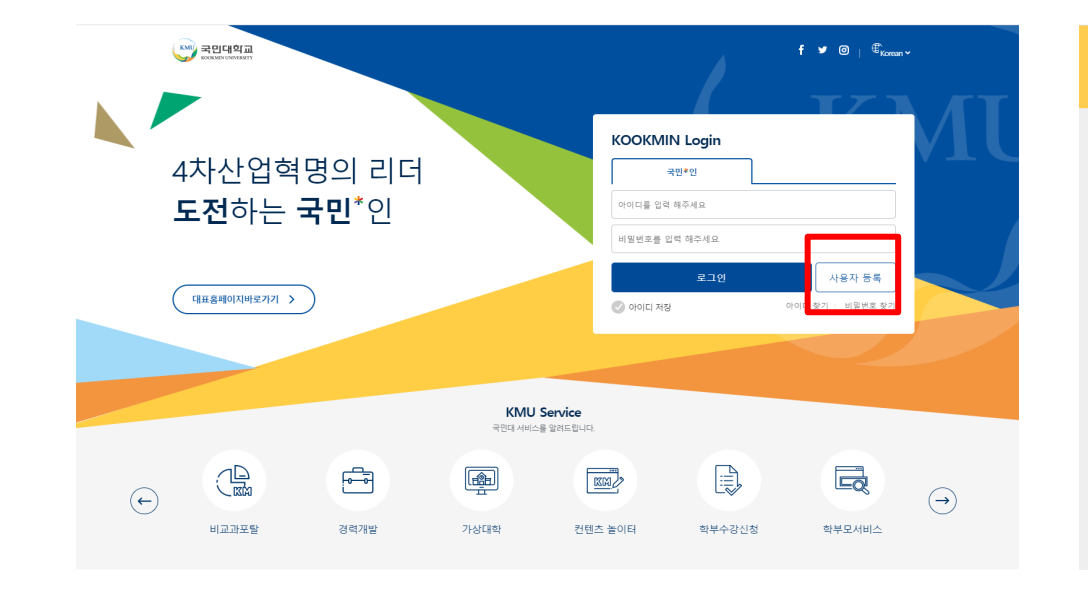

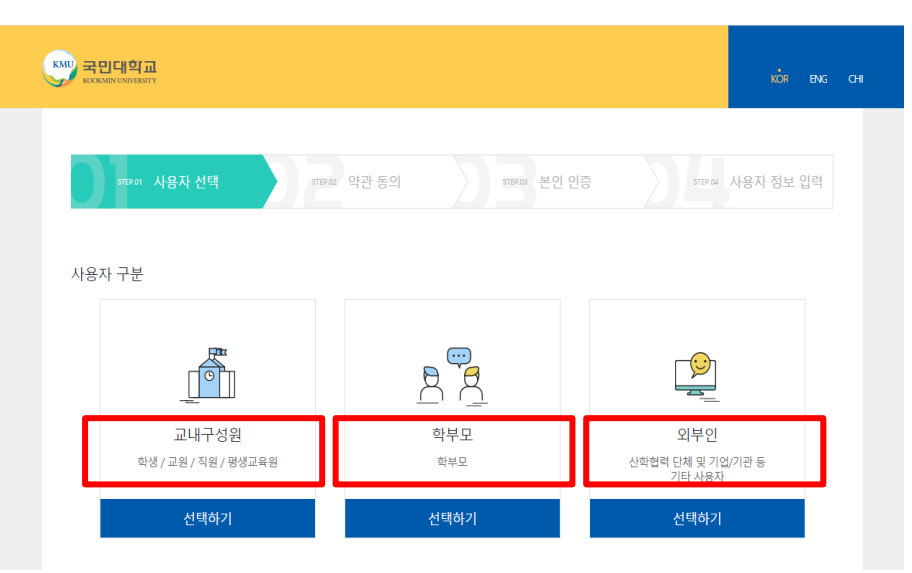

## 2. 사용자등록(통합ID 등록) 방법

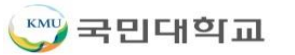

※ 등록된 휴대폰과 이메일 주소는 종합정보시스템의 개인정보에서 확인 가능 (~2020.10.30까지)

- 등록된 이메일 주소 인증: 본교 시스템에 등록된 개인정보(학적, 인사) 상의 이메일주소로 인증
- 등록된 휴대폰 번호 인증: 본교 시스템에 등록된 개인정보(학적, 인사) 상의 휴대폰번호로 인증
- 본인명의 휴대폰 인증: 통신사에 등록된 휴대폰 인증
- ① 세 가지 인증방법 중 하나를 선택하여 진행

2. 사용자등록(통합ID 등록) 방법

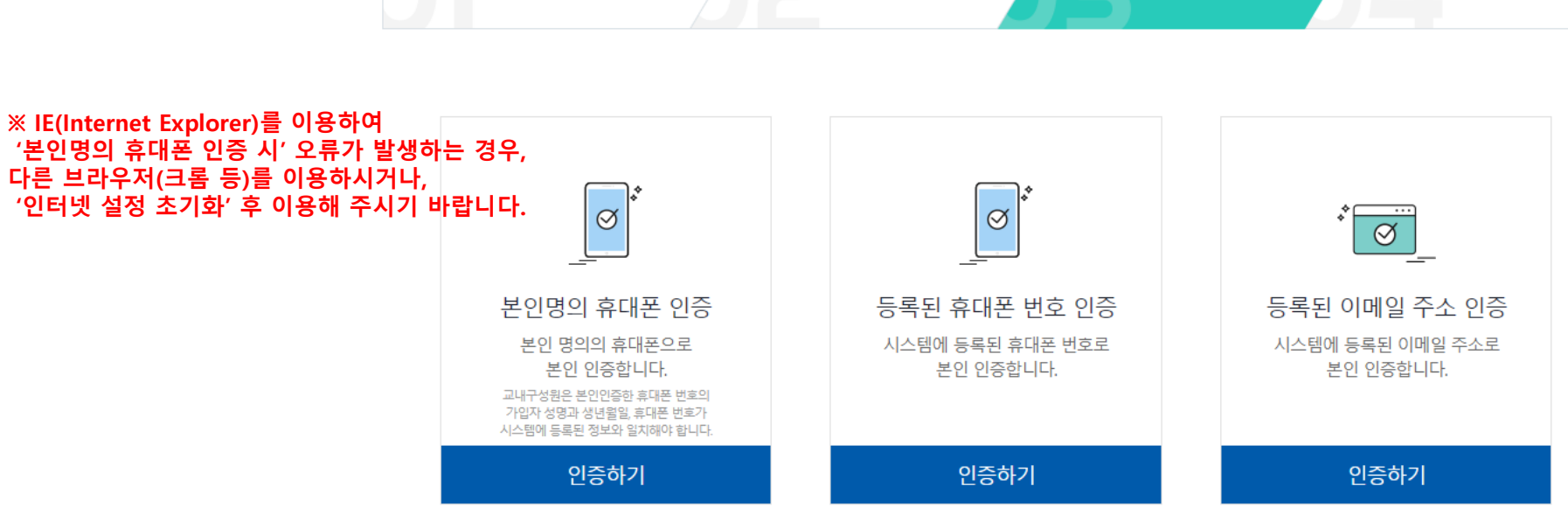

## 2. 사용자등록(통합ID 등록) 방법

#### 2.3 ID 및 비밀번호 등록

|                                                                        |                                                                                                    | KÖR ENG CHI                    | ① ID 및 비밀번호 작성 규칙을 확인하여 입력                       |
|------------------------------------------------------------------------|----------------------------------------------------------------------------------------------------|--------------------------------|--------------------------------------------------|
|                                                                        |                                                                                                    |                                | ■ ID 생성 규칙                                       |
| STEP.01 사용자 선택 STEP.02 개인정보수집동의 STEP.03 본인 인증 <b>STEP.04 사용자 정보 입력</b> |                                                                                                    |                                | - 6~25글자 이내로 지정                                  |
| 사용자 정보                                                                 |                                                                                                    |                                | - 영어소문자(a-z), 숫자(0-9), 특수문자()<br>만 사용 가능,        |
| 이름<br>아이디                                                              |                                                                                                    | •                              | ■ 비밀번호 작성 규칙                                     |
|                                                                        | • 6 ~ 25글자 이내로 지정<br>• 영문소문자(a-z), 숫자(0-9), 3개의 특수문자(․ )만 사용 가능                                                                                                    |                                | - 8~30글자 이내로 지정                                  |
| 비밀번호                                                                   | •••••                                                                                                    |                                | - 사용자계정과 동일하지 않은 값으로 지정                          |
|                                                                        | • 8 ~ 30글자 이내로 지정<br>• 사용자 계정(D)과 동일하지 않은 값으로 지정                                                                                                    |                                | - 숫자, 영문대/소문자, 특수문자를 혼합                          |
|                                                                        | <ul> <li> 숫자, 영문내/오픈자, 목무운자들 본법</li> <li>동일 단어 또는 숫자를 3회 이상 반복하여 사용 금지</li> <li>생년월일, 주민등록번호 뒷자리 및 전화번호 사용 금지</li> <li>응용프로그램 등을 이용한 자동 비밀번호 입력 기능 사용 금지</li> </ul> |                                | - 동일단어 및 숫자 반복사용 금지                              |
| 비밀번호 확인                                                                | •••••                                                                                                    |                                | - 생년월일, 주민등록번호뒷자리, 전화번호 금지                       |
| 기본신분 선택                                                                |                                                                                                    |                                | ② 로그인 후 세팅 될 기본 신분 선택                            |
| [직원]정보시스템팀                                                             |                                                                                                    | ※ 신분정보는 포털시스템 로그인 후 변경 가능      |                                                  |
| [대학원-졸업생]소프트웨어학부                                                       |                                                                                                    | - 포털시스템에서 마지막으로 이용한 신분이 다음 로그인 |                                                  |
| [학부-즐업생]소프트웨어학부                                                        |                                                                                                    | 시 적용 됨                         |                                                  |
| * 누락된 신분이 있을 경우 담당자에게 신분 연결 신청을 하십시오.                                  |                                                                                                    |                                | ※ 본인인증 후, 본인이 보유한 신분이 조회되지 않을 경우 정<br>보시스템팀으로 문의 |
|                                                                        |                                                                                                    |                                |                                                  |

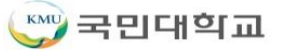

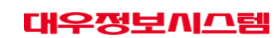

※ 연구비중앙관리(iacf.kookmin.ac.kr)은 사번(학번)/별도PW로 로그인(차세대 연구행정시스템 오픈 전까지)

② 포털 로그인 시 통합ID/PW로 입력하는 각종 시스템으로 별도 로그인 없이 접속 가능

① 등록한 통합ID 및 PW를 입력하여 로그인이 정상적으로 되는지 확인 진행

※ 가상대학, K·Startrack, 팀오피스, 도서관 시스템 등

🖤 국민대학교

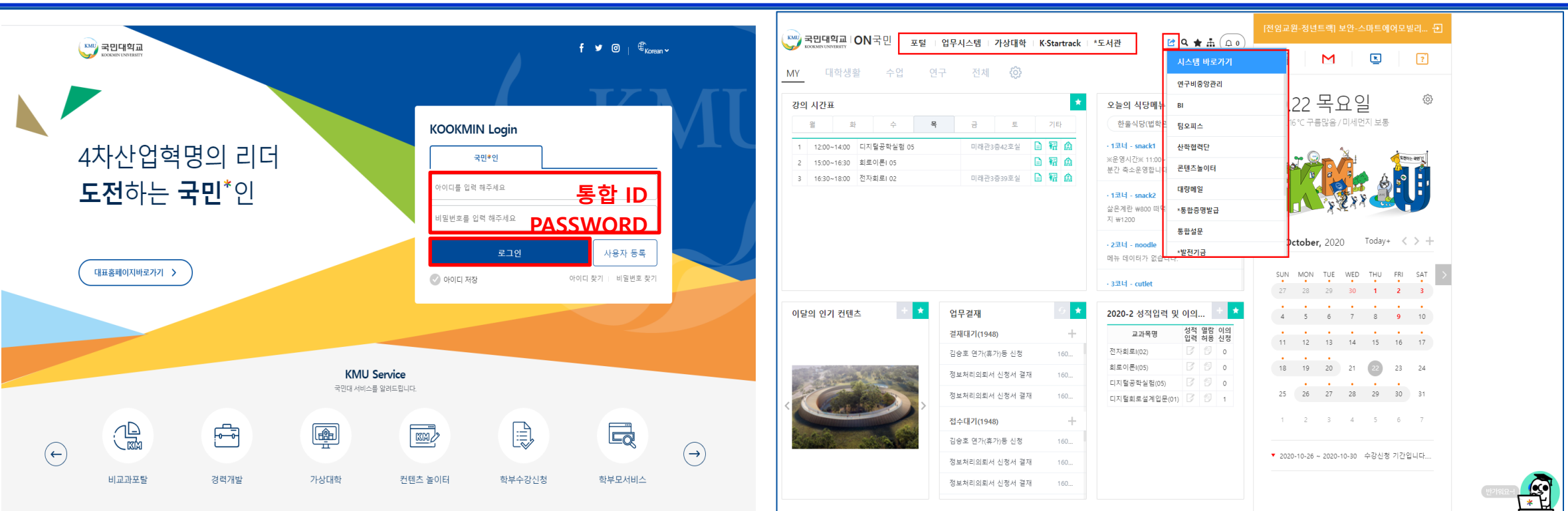

## 3. 등록한 ID/PW로 로그인여부 확인

3.1. 로그인

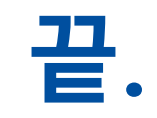

#### 차세대 통합정보시스템 이용과 관련한 가이드는 지속적으로 보완하여 안내드릴 예정입니다.

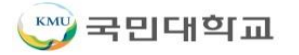

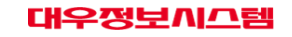